## SWS - Maintenance Menu -Workstations

The **Workstations** form authorizes workstations accessing Manitou. When installing a workstation on a machine, that will access Manitou, the workstation <u>must be authorized access</u>. This includes any workstation, including Web clients. The Workstations form displays all workstations and their status.

## Authorizing a Workstation

Bold recommends running the Manitou workstations as "**Administrator**" from the computer for the first verification to ensure that each user on the machine aren't forced to authorize for each user.

- 1. Load the Workstations form within the Supervisor Workstation Maintenance Menu Workstations. Alternatively, there is an icon in the shortcuts users may click to load the page.
- 2. Locate the Pending line(s).

| - 84           |                 |                      |                        |                |           |                     |    |          |            |        |           |                                        |      |
|----------------|-----------------|----------------------|------------------------|----------------|-----------|---------------------|----|----------|------------|--------|-----------|----------------------------------------|------|
| L              | Workstations    |                      |                        |                |           |                     |    |          |            |        |           |                                        |      |
| Manual Refresh |                 |                      |                        |                |           |                     |    |          |            |        |           |                                        |      |
|                | Workstations    |                      |                        |                |           |                     |    |          |            |        |           |                                        |      |
| Ľ              | Name            | Description          | Client Type            | Security Level | Extension | Last Active         | WS | Mon. Grp | Attributes | Locale | Time Zone | Workstation ID                         | Voic |
| E              | EC2AMAZ-017E49Q | Training Test Server | Manitou CS Client      | Protected Area |           | 03/17/2025 11:48:19 |    | 1        |            | USENG  | GMT-07:00 | {925EC8BD-8A2A-4B48-9DE8-E11BEFDDB3D   | 15   |
| E              | EC2AMAZ-017E49Q | Training Test Server | Supervisor Workstation | Protected Area |           | 02/05/2025 15:57:08 |    | 0        |            | USENG  | GMT-07:00 | {ABBCC062-78EF-4B12-98E9-006AF2C30D37  | }    |
| E              | EDUCAT-01       | Pending Workstation  | Manitou CS Client      | Protected Area |           | 03/28/2025 13:37:06 |    | 0        |            | USENG  | GMT-07:00 | {9E15ABB1-E8FD-4D12-A366-6218AAA08AD2  | 2    |
| Ľ              | EDUCAT-01       | Pending Workstation  | Supervisor Workstation | Protected Area |           | 03/31/2025 14:57:53 |    | 0        |            | USENG  | GMT-07:00 | {5F428496-EB74-4F00-AF05-E377C0798658} |      |
| Г              | EDUCAT02        | Pending Workstation  | Manitou CS Client      | Pendina        |           | 03/30/2025 08:24:29 |    | 0        |            | USENG  | GMT-07:00 | {94A64B46-6664-4308-89D1-F96267BB5A36} |      |

- 3. Click Edit.
- 4. Click the line to edit.
- 5. Drop down the column that reads Pending, select the appropriate Access Level.
- 6. Update the **Descripton** to aid in locating workstations.

| Workstations |                 |                       |                        |                |  |  |  |  |
|--------------|-----------------|-----------------------|------------------------|----------------|--|--|--|--|
| ⊢            | Nama            | Description           | Client Tupe            | Security Level |  |  |  |  |
|              | Name            | Description           | Cilent Type            | Security Level |  |  |  |  |
| ⊵            | EC2AMAZ-017E49Q | Training Test Manitou | Manitou CS Client      | Protected Area |  |  |  |  |
|              | EC2AMAZ-017E49Q | Training Test SWS     | Supervisor Workstation | Protected Area |  |  |  |  |
|              | EDUCAT-01       | EC Manitou            | Manitou CS Client      | Protected Area |  |  |  |  |
|              | EDUCAT-01       | EC SWS                | Supervisor Workstation | Protected Area |  |  |  |  |
|              | EDUCAT02        | EC Manitou (2)        | Manitou CS Client      | Protected Area |  |  |  |  |

7. Save the form.

## **Access Levels**

Access Levels are used to define the level of access each Workstation has to the Manitou system. The following table provides an overview of Workstation Access Levels:

- Pending This level is the default level for any new workstations attempting to access Manitou.
- Unapproved Blocks access of that workstation.
- Non-Protected Area If the site is UL or ULC certified, the workstations outside the alarm monitoring space must

be set to Non-protected. This disables alarm monitoring access in Manitou.

- Protected Area The workstation is authorized to process alarms.
- **Disabled** The workstation will no longer be available to access Manitou. Generally, sites remove the lines as opposed to disabling.